## Login to Socionomy | SNA Toolkit

#### STEP 2

### **Click on Dashboard**

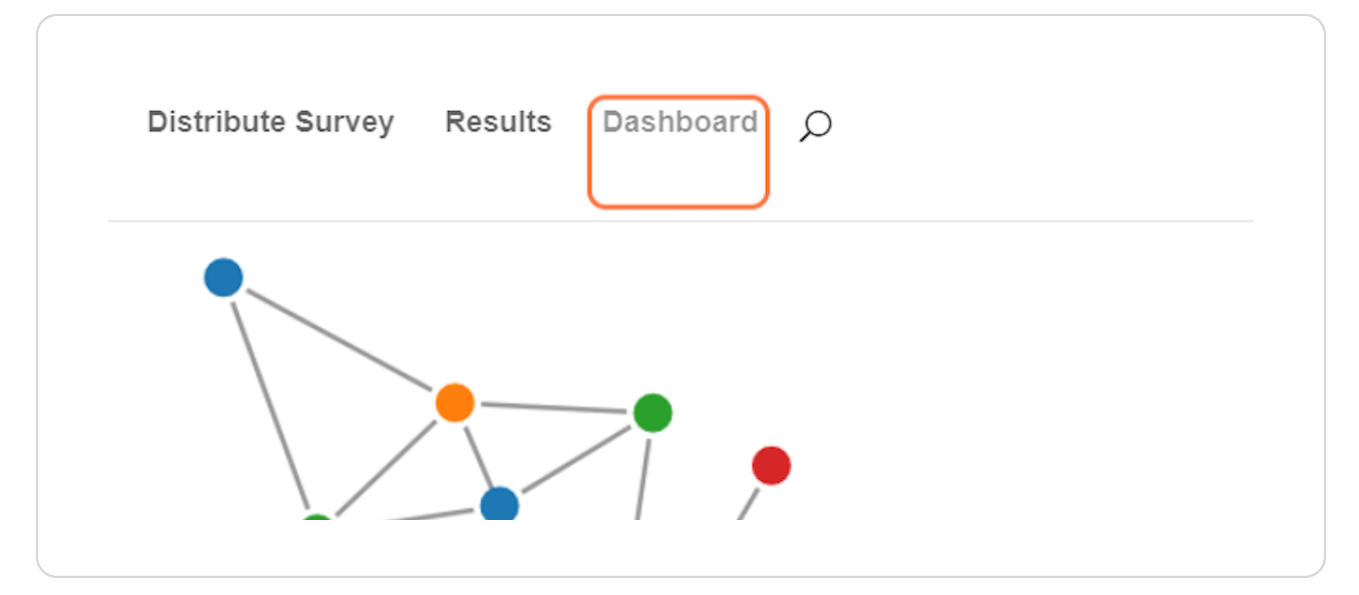

#### STEP 3

### **Click on Create Class**

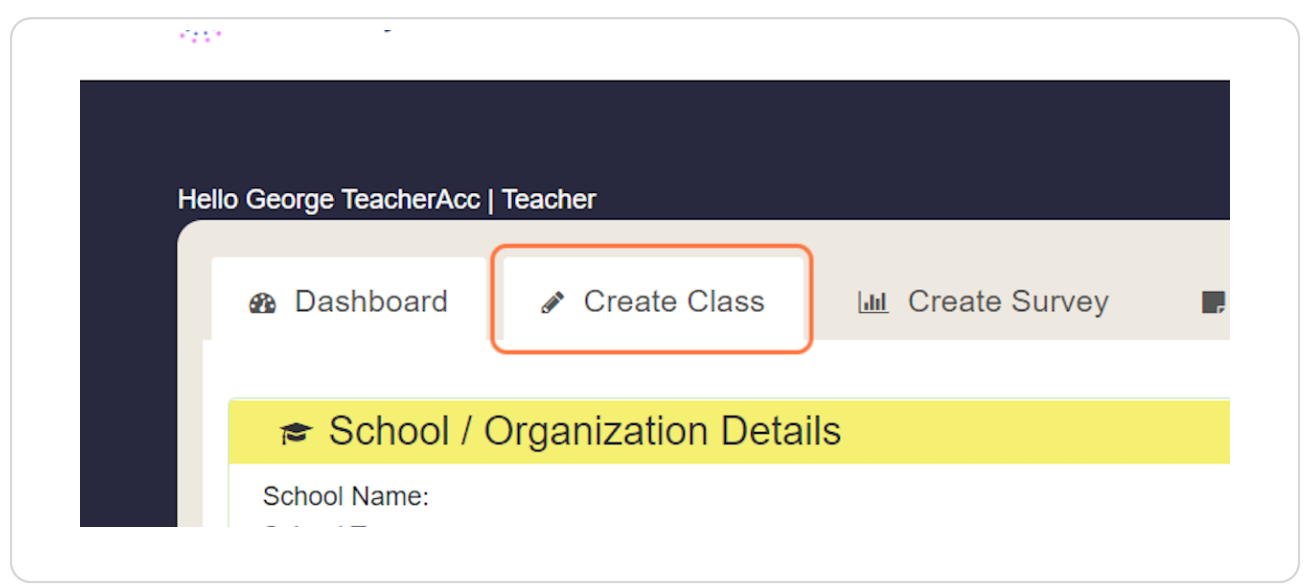

# Give a name to your class

| Socionomy                                       | Home Distri                     |
|-------------------------------------------------|---------------------------------|
|                                                 |                                 |
| Class Information                               |                                 |
| Class Name (please give your class a nickname): | Age Range of Students in this C |
| Name of my class                                | Choose An Option                |
| Students Demographic Information                | Add Custom Demog                |
|                                                 |                                 |

## STEP 5

# Select Age Range of Students in this Class:

| Socionomy                                                           | Home Distribute Survey Results Dashboard 💭 |
|---------------------------------------------------------------------|--------------------------------------------|
|                                                                     |                                            |
| Class Information                                                   |                                            |
| Class Name (please give your class a nickname):<br>Name of my class | Age Range of Students in this Class:       |
|                                                                     |                                            |

# Optionally you can add some demographics

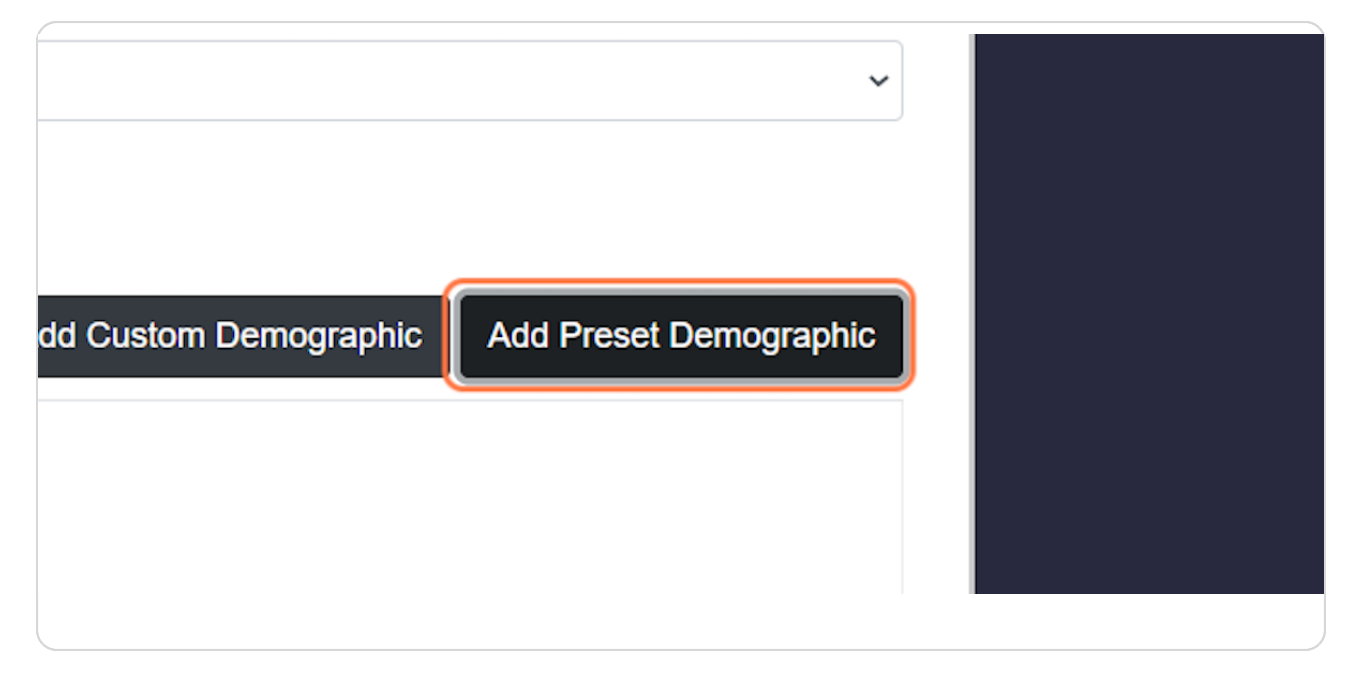

#### STEP 7

# Click on Disability (IEP/504/No)

| Description of fields<br>Default fields are required. You can write the First and Last Name of a student in the<br>First Name field and the system generate it automatically. Custom and preset<br>demographics are optional. |            |
|----------------------------------------------------------------------------------------------------|------------|
| Default                                                                                                    | First name |
| Default                                                                                                    | Last name  |
| Default                                                                                                    | Gender     |
| Choose An Option ~                                                                                                    |            |
| Create & Add Students Create & Upload Students                                                                                                    |            |
|                                                                                                    |            |

## You need to give a name to the Demographic

| natically. Custom and preset |        |  |
|------------------------------|--------|--|
| First name                   |        |  |
| Last name                    |        |  |
| Gender                       |        |  |
| ~ Disability                 | Delete |  |
| Upload Students              |        |  |
|                              |        |  |

#### STEP 9

# You can select any of the preset demographic or make your own demographic

| e):                    | Age Range of Students in this Class:         |   |
|------------------------|----------------------------------------------|---|
|                        | 10-11                                        | ~ |
|                        |                                              |   |
| tion                   | Add Custom Demographic Add Preset Demographi | c |
|                        | Field Name                                   |   |
| ne of a student in the |                                              |   |
| om and preset          |                                              |   |

```
STEP 10
```

## Custom demographic can be a textbox or a drop down list

| Default                                        | Last name             |
|------------------------------------------------|-----------------------|
| Default                                        | Gender                |
| Disability (IEP/504/No)                        | Disability            |
| Choose An Option 🗸                             |                       |
| Create & Add Students Create & Upload Students |                       |
| Return to: My                                  | / Classes   Dashboard |
|                                                |                       |

#### STEP 11

# When you're ready press "Create" and Add students - One by one (First button) or Upload Students from CSV or Excel (Second button)

| Disability (IEP/504/No) |                          |
|-------------------------|--------------------------|
| Custom (Text input)     |                          |
| Create & Add Students   | Create & Upload Students |
|                         | Return to:               |
|                         |                          |

# Click on Add/Modify Students to Add Students in the Class

| Demographic |                           |                |             |             |
|-------------|---------------------------|----------------|-------------|-------------|
|             |                           |                |             |             |
|             |                           |                |             |             |
|             | Add/Modify                | Students Delet | te Selected | Add from CS |
| Gender      | Disability                | Age            | Created     |             |
| Retu        | n to: My Classes   Dashbo | ard            |             |             |

#### STEP 13

## Fill the Students Details

| Name C              |                    |             | 10-11 |
|---------------------|--------------------|-------------|-------|
| Bulk edit or        | reorder            |             |       |
| Bulk edit field: Se | lect 🗸             |             |       |
| CID:                | First name :       | Last name : |       |
| 1                   | Sample             |             |       |
|                     | Disability :       | Age :       |       |
|                     | Choose An Option ~ |             |       |
|                     |                    |             |       |
|                     |                    |             |       |
|                     |                    |             |       |

STEP 14

## Add more students

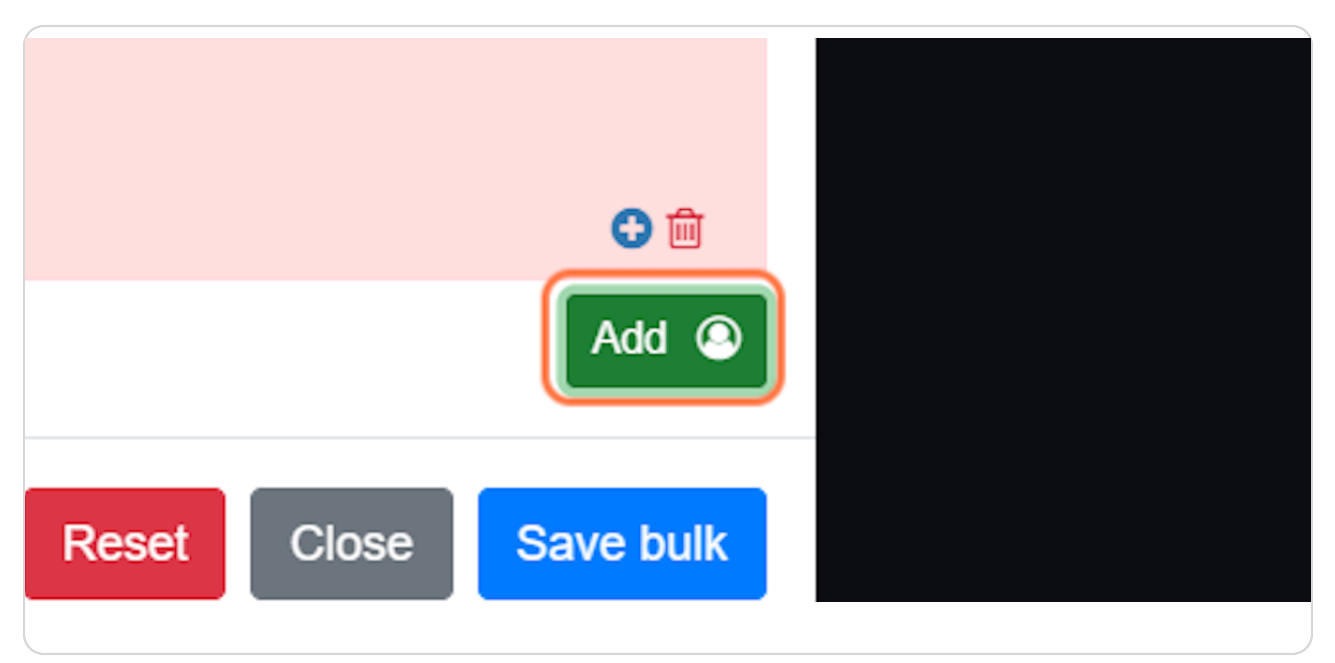

#### STEP 15

# When you're done press "Save bulk"

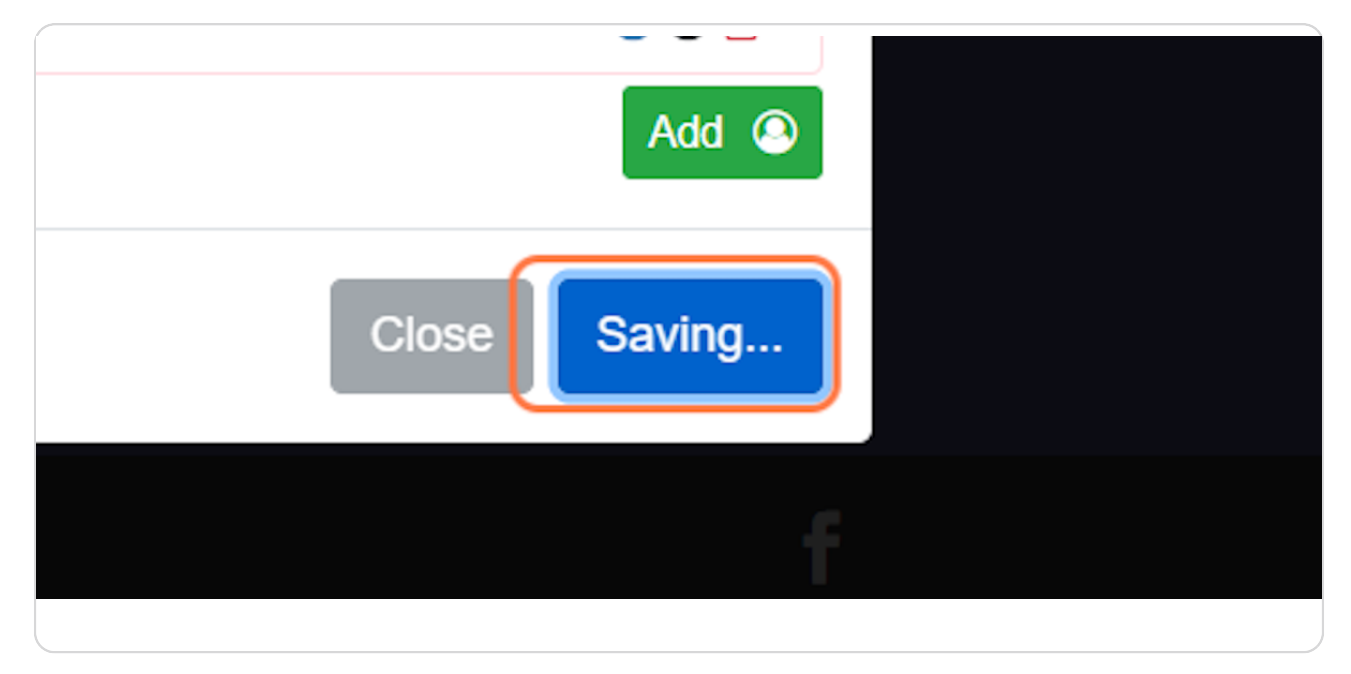

# You can go to "My Classes" to see or modify your class

|                                | Gender | Disability | Age | Created        |
|--------------------------------|--------|------------|-----|----------------|
| Student 1                      | Male   | IEP        | 9   | 2023-01-05 17: |
| Student2                       | Female | No         | 10  | 2023-01-05 17: |
| Return to My Classes Dashboard |        |            |     |                |

#### STEP 17

# You can add students using CSV or EXCEL

| dents Delete Selected Add from CSV/EXCEL |        |                 |                    |  |
|------------------------------------------|--------|-----------------|--------------------|--|
| dents Delete Selected Add from CSV/EXCEL |        |                 |                    |  |
|                                          | lents  | Delete Selected | Add from CSV/EXCEL |  |
| e Created                                | )<br>) | Created         |                    |  |

## Go to Dashboard

Here you can see the class you've creates. That's all! You've successfully created your class. Now you can proceed with creating some Surveys for your Class

| е | Distribute Survey | Results | Dashboard | Q |
|---|-------------------|---------|-----------|---|
|   |                   |         |           |   |
|   |                   |         |           |   |
|   |                   |         |           |   |
|   |                   |         |           |   |